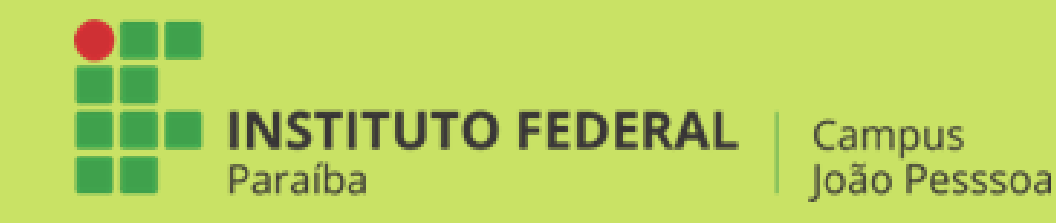

INSTITUTO FEDERAL DA PARAÍBA PRÓ-REITORIA DE PESQUISA, INOVAÇÃO E PÓS-GRADUAÇÃO PROGRAMA DE PÓS-GRADUAÇÃO EM EDUCAÇÃO PROFISSIONAL E TECNOLÓGICA – PROFEPT MESTRADO PROFISSIONAL EM EDUCAÇÃO PROFISSIONAL E TECNOLÓGICA

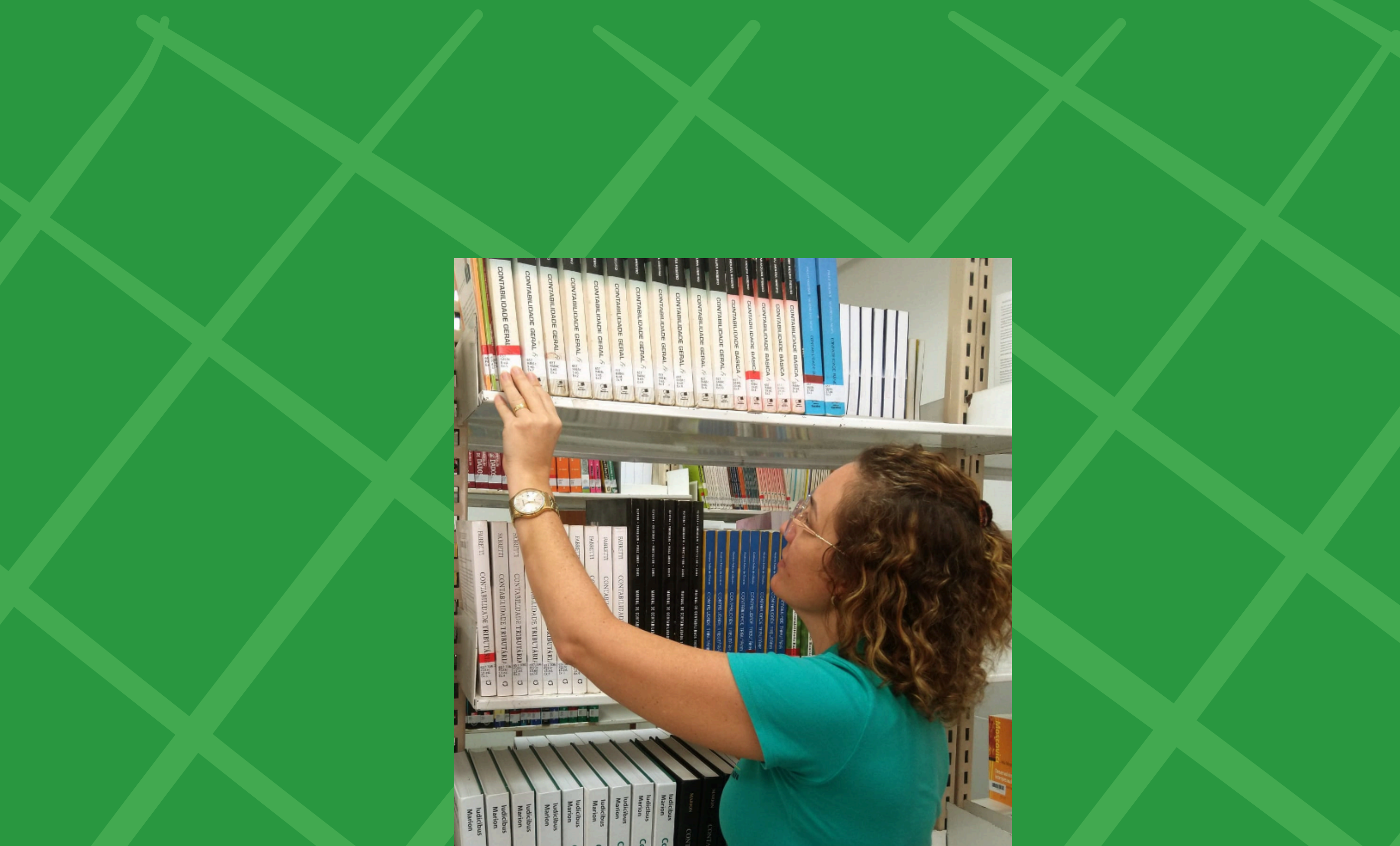

STANIE Contat Contat Cont Cont Cont Con

# TUTORIAL COMO LOCALIZAR UM LIVRO NA ESTANTE

## Biblioteca do IFPB - Campus Guarabira

ANA CARINE DA COSTA GONÇALVES

#### PASSO A PASSO PARA REALIZAR A PESQUISA NO SISTEMA *Skoha*

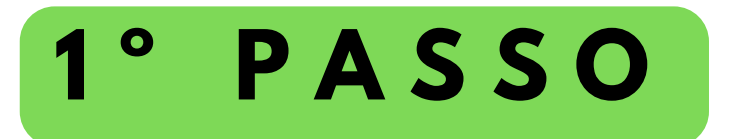

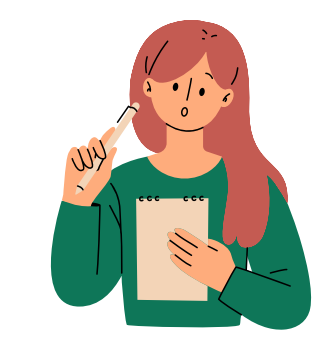

Na imagem abaixo, o sistema de bibliotecas - Koha, oferece diferentes recursos que facilitam. Vejamos!

Primeiramente, a busca simples, permite pesquisar por termos de forma genérica, como também, por campos específicos, como: título, autor, assunto, ISBN, ISSN, séries e classificação.

Além disso, pode-se escolher em qual biblioteca do Instituto Federal da Paraíba (IFPB) o usuário deseja pesquisar, conforme as informações nos balões informativos.

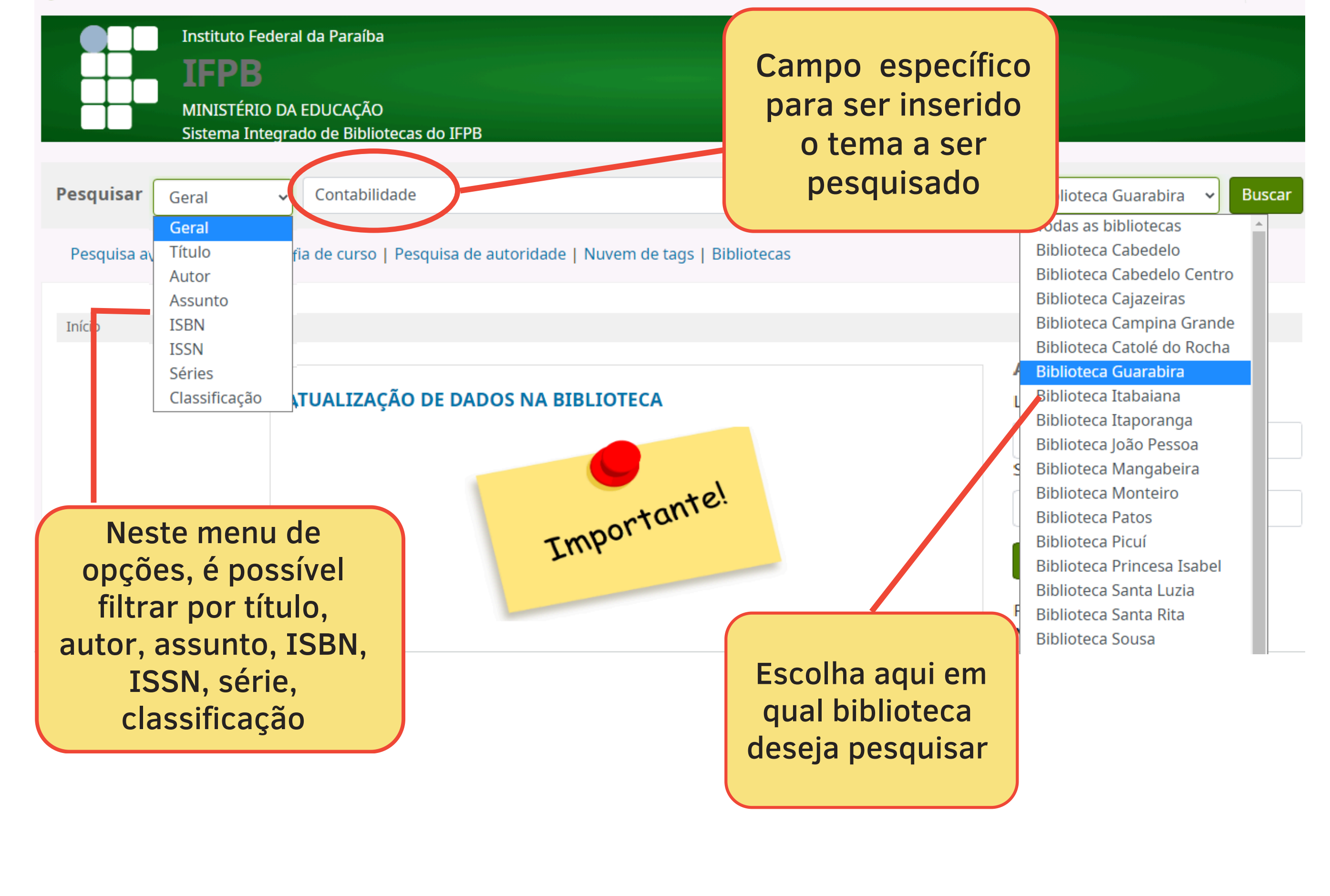

# **REALIZANDO A PESQUISA**

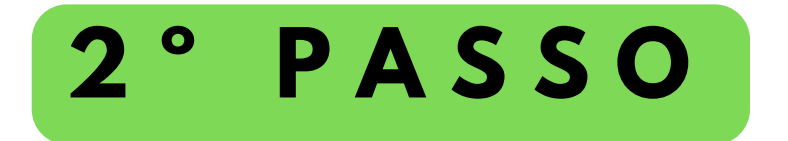

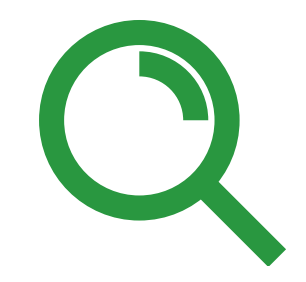

Após o tema escolhido e digitado no campo específico da busca "Contabilidade", foi utilizado as opções de pesquisa geral e foi selecionado a biblioteca do *Campus* Guarabira.

É possível ver na captura da tela abaixo, que o sistema recuperou 65 resultados, dos quais o usuário deve analisar quais servirão para sua pesquisa.

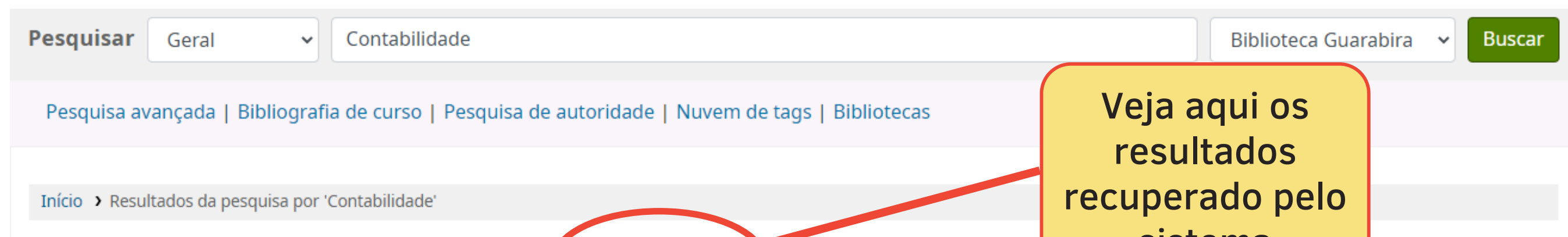

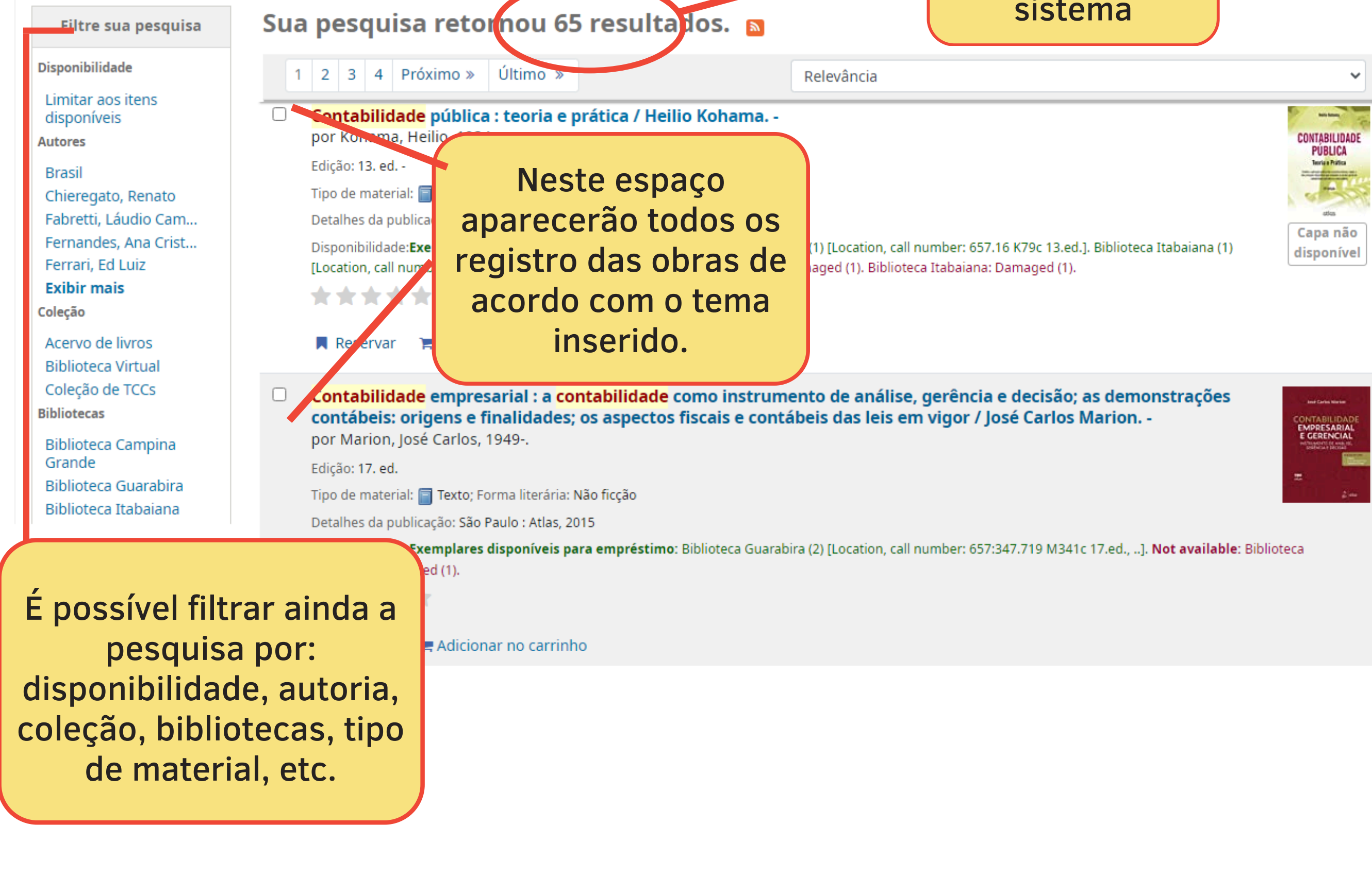

# DETALHES DO RESULTADO

### 3° PASSO

Após escolher um título pertinente pode-se verificar, que o sistema traz informações necessárias de forma clara e detalhada, que ajudrão o usuário na escolha das obras.

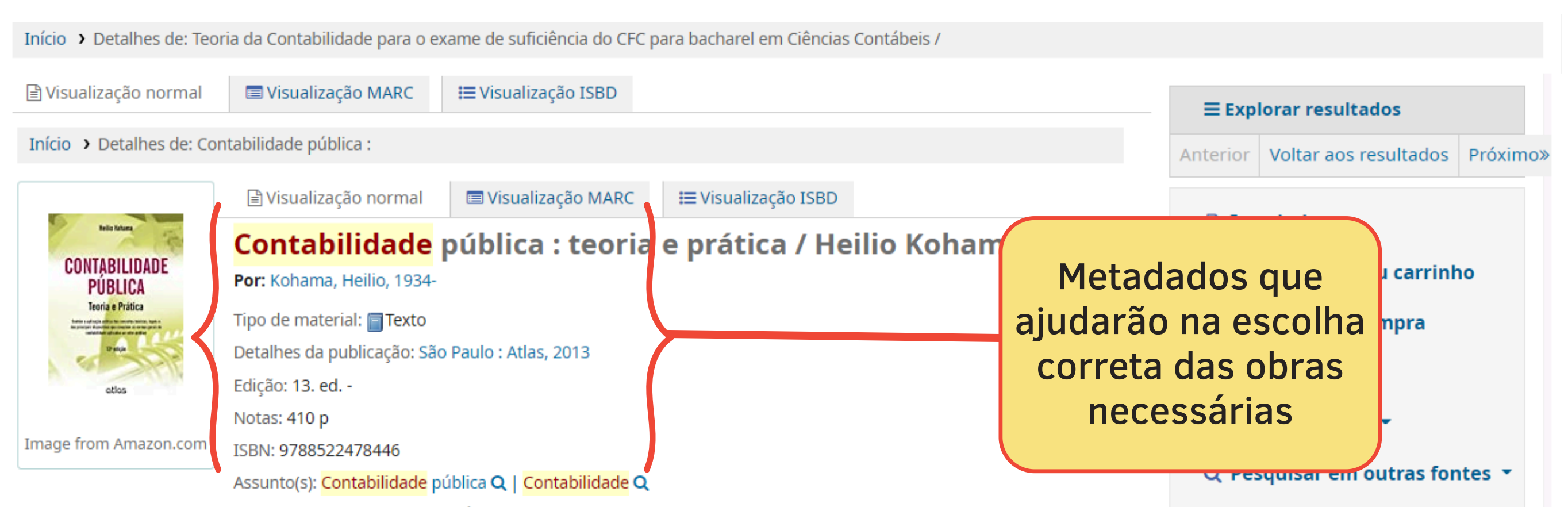

Tags desta biblioteca: Sem tags desta biblioteca para este título. Faça o login para adicionar tags.

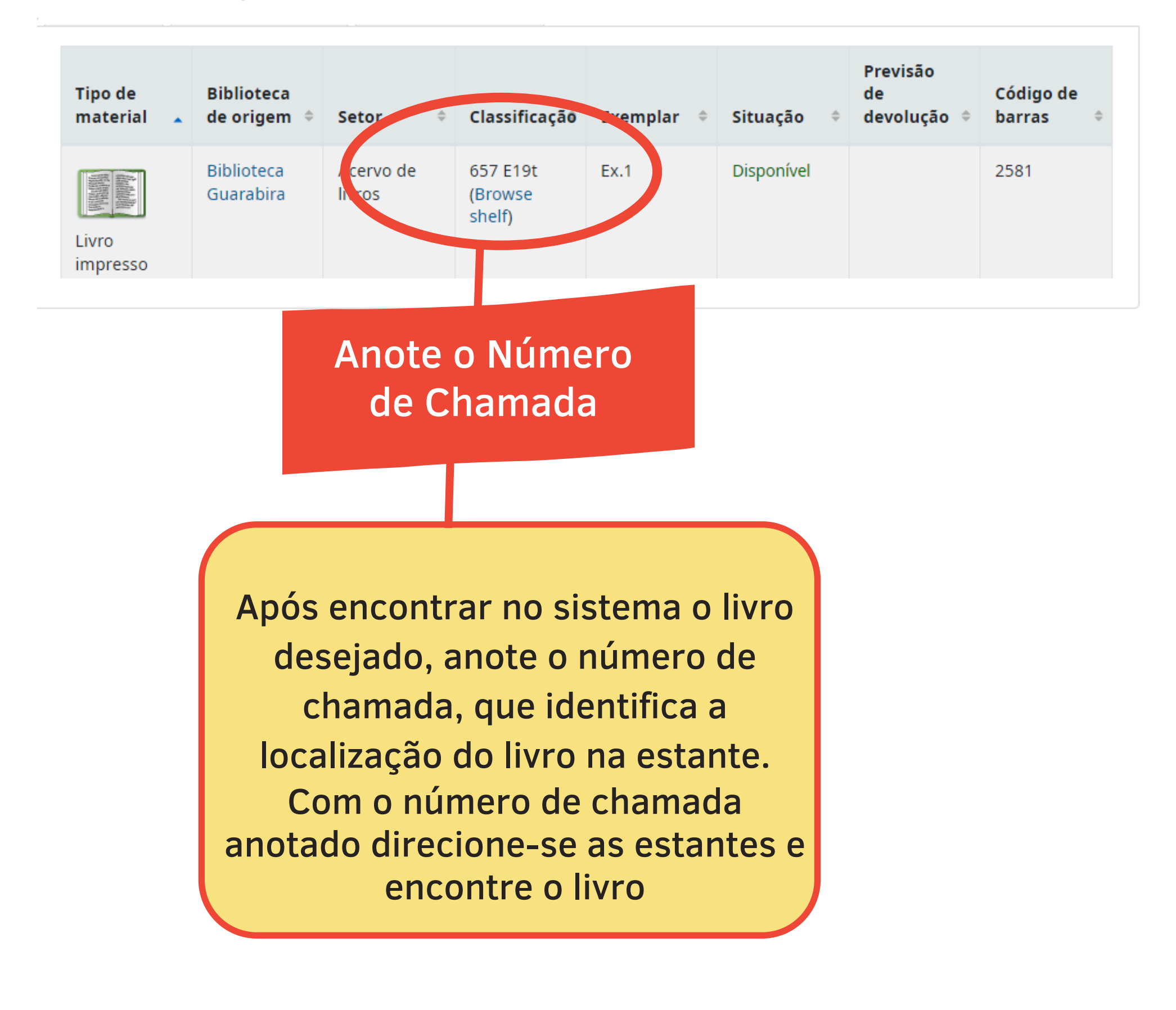

# COMPOSIÇÃO DO NÚMERO DE CHAMADA

O acervo da biblioteca do IFPB - Campus Guarabira é organizado mediante o processamento técnico, conforme classificação seguindo a orientação da tabela de Classificação Decimal Universal (CDU) e com a tabela de Cutter, que formam o **"NÚMERO DE CHAMADA"** que determina a localização do livro na estante.

A CDU é dividida por áres do conhecimento, que compreende as seguintes classes:

- **0** Generalidades
- 1 Filosofia. Psicologia
- 2 Religião. Teologia
- **3** Ciências sociais
- 4 (Atualmente vaga)
- 5 Matemática e Ciências Naturais
- 6 Ciências aplicadas
- 7 Arte. Recreação. Divertimento. Esporte
- 8 Língua. Linguística. Literatura
- 9 Arqueologia. Geografia. Biografia. História

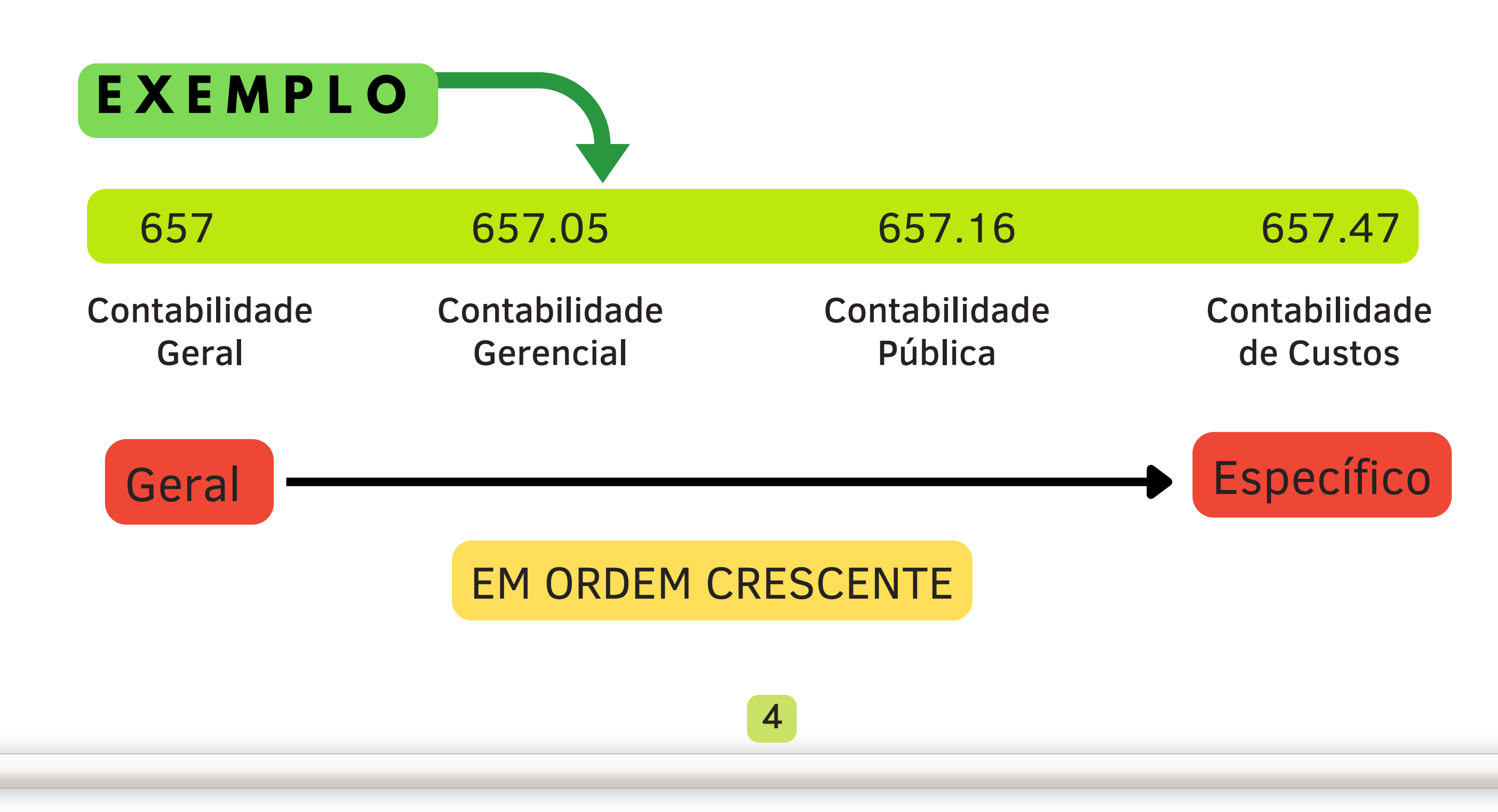

# COMPOSIÇÃO DO NÚMERO DE CHAMADA

# Veja como localizar um livro na estante pelo número de chamada.

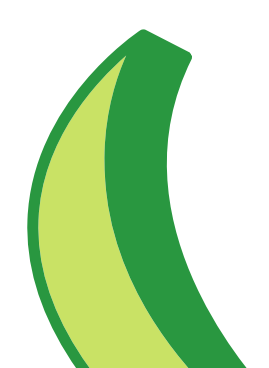

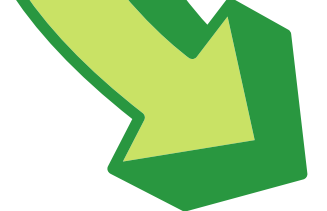

#### LOCALIZAÇÃO DAS OBRAS

Após achar nas prateleiras o número de localização da obra, basta procurar a ordem alfabética das letras e o código de autor.

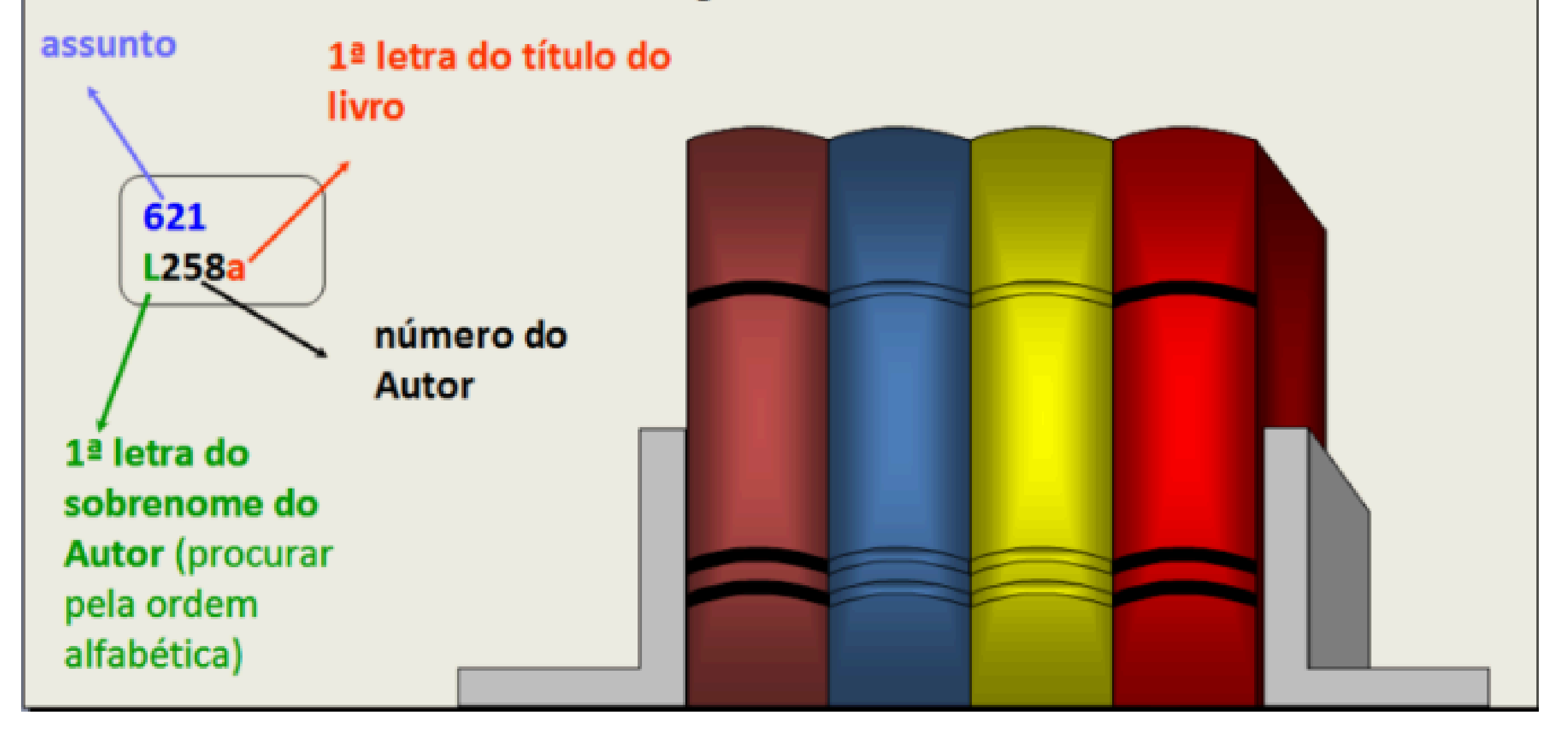

# LAYOUT DA BIBLIOTECA

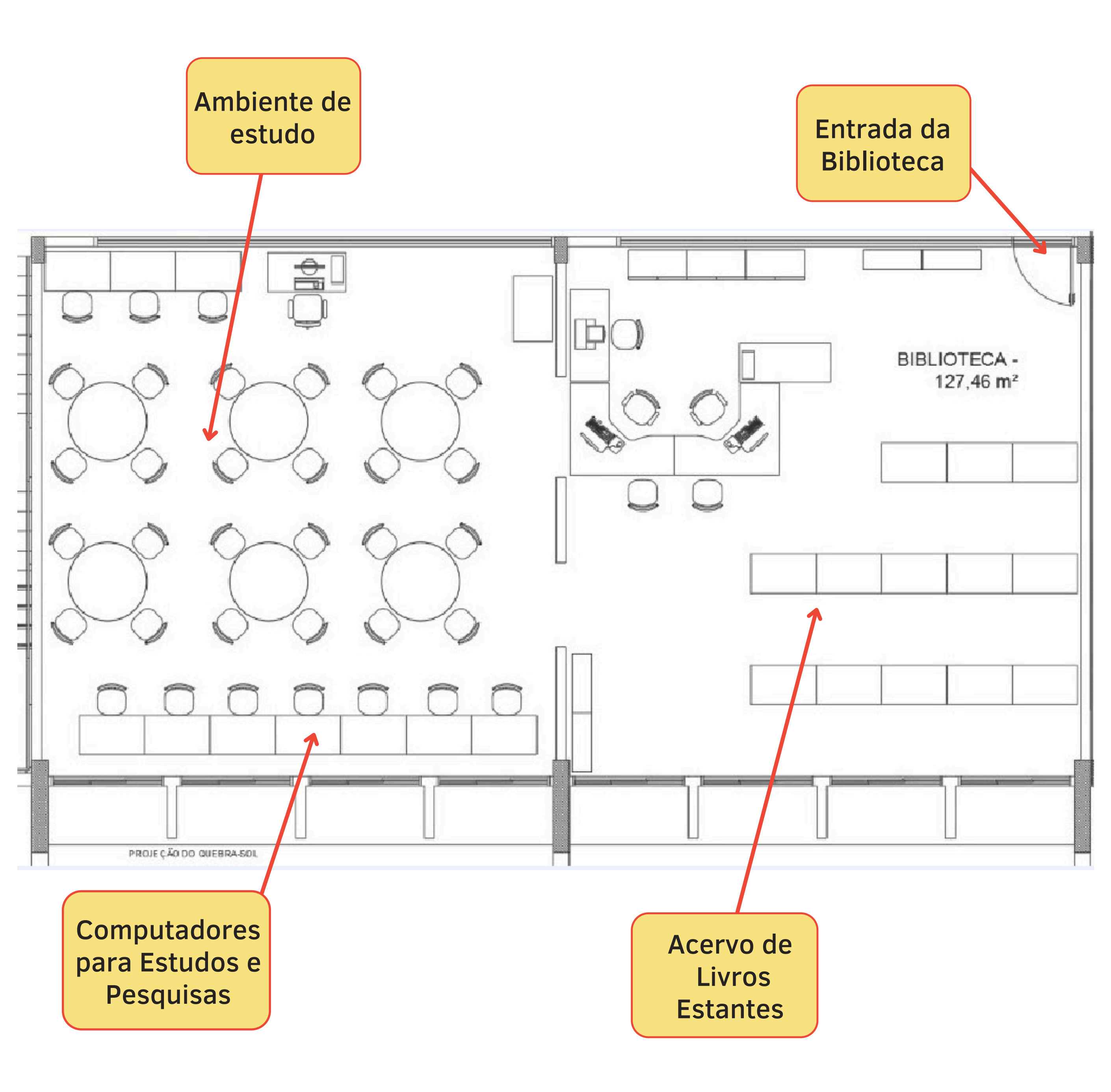

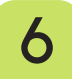

## LOCALIZANDO O LIVRO NA ESTANTE

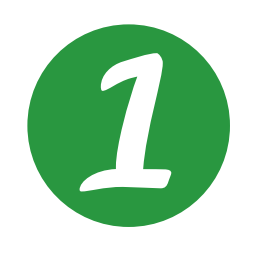

2

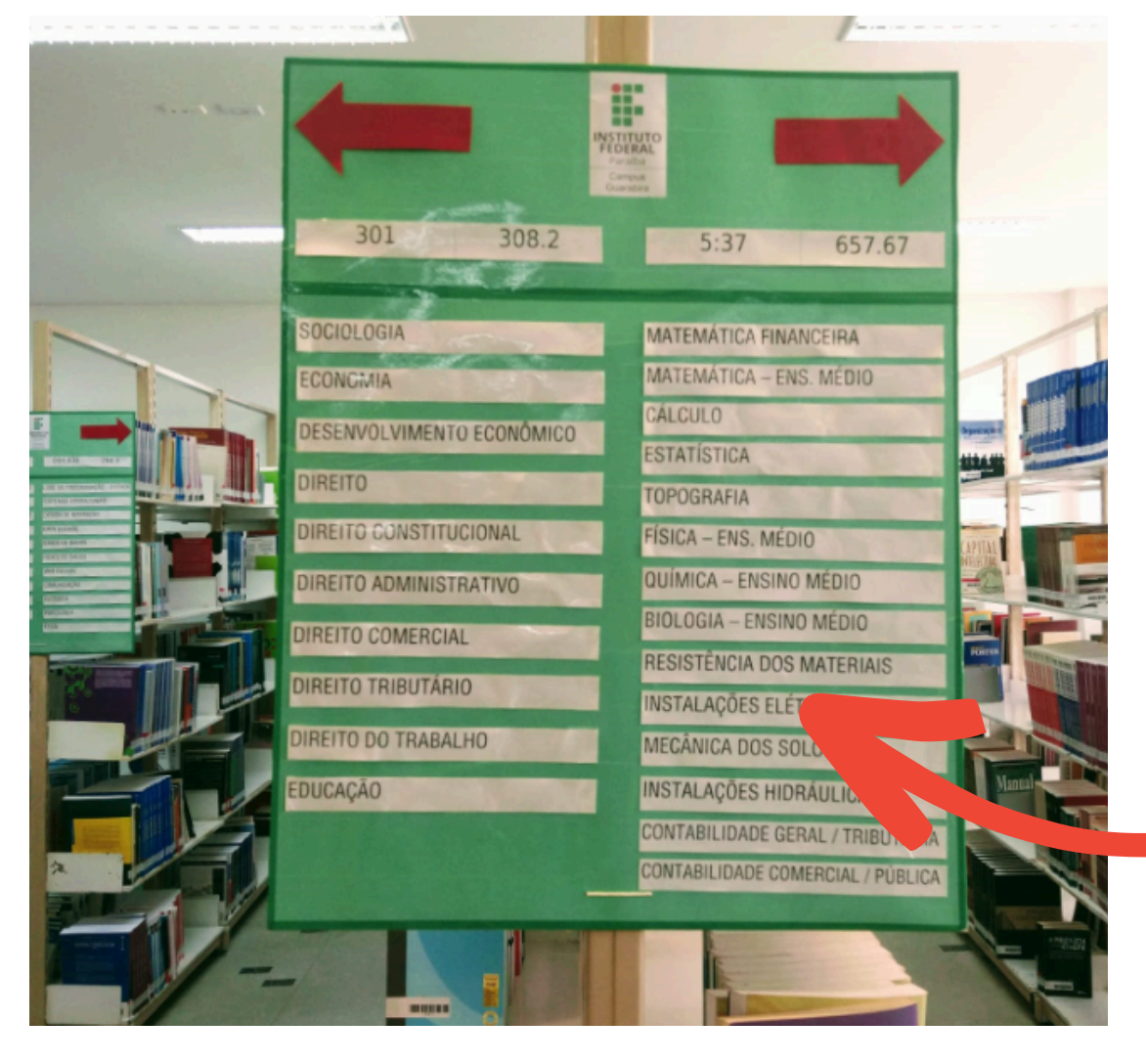

Nas laterais de cada estante, é possível identificar no painel informativo, os assuntos organizados em cada prateleira.

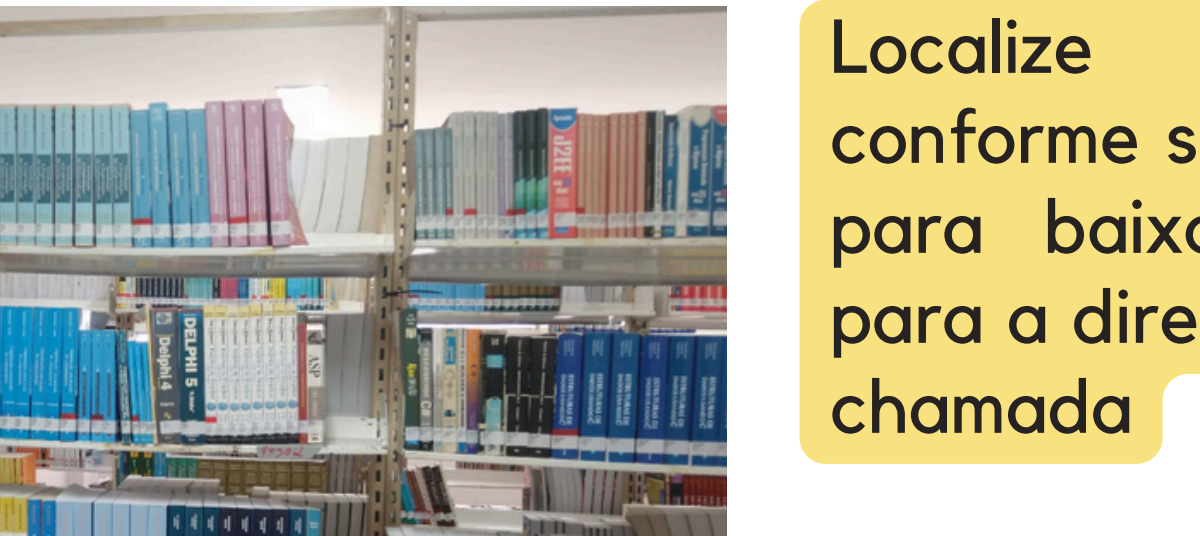

Localize a prateleira, conforme sequência. De cima para baixo e da esquerda para a direita. Pelo número de chamada

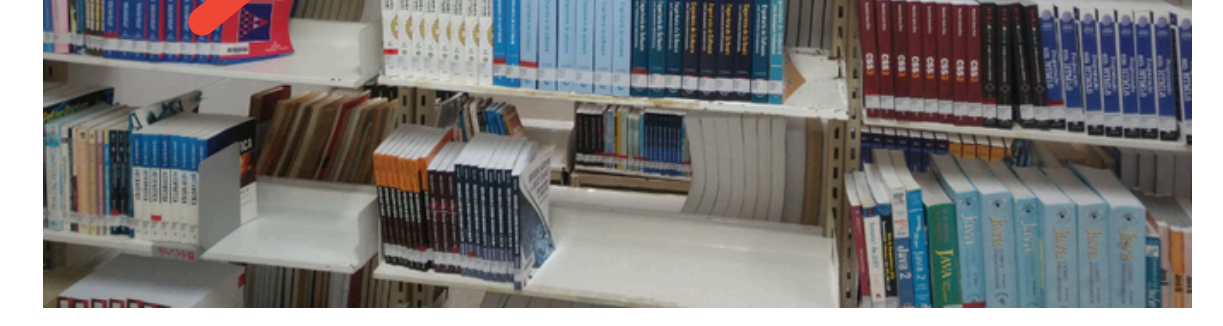

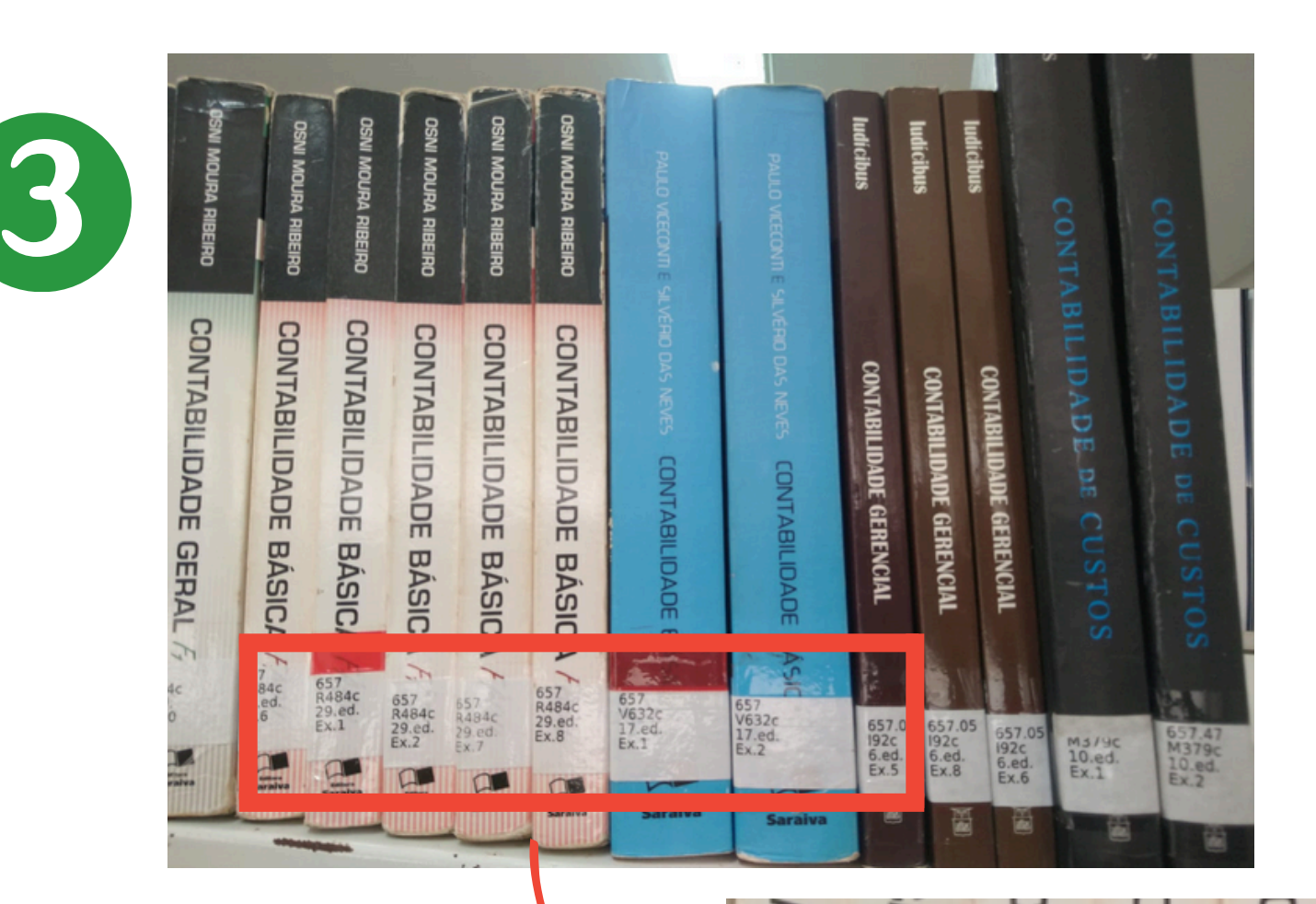

Ao identificar o livro dirija-se ao balcão do empréstimo, caso queira emprestado ou se for apenas consultá-lo deixe-o nas mesas.

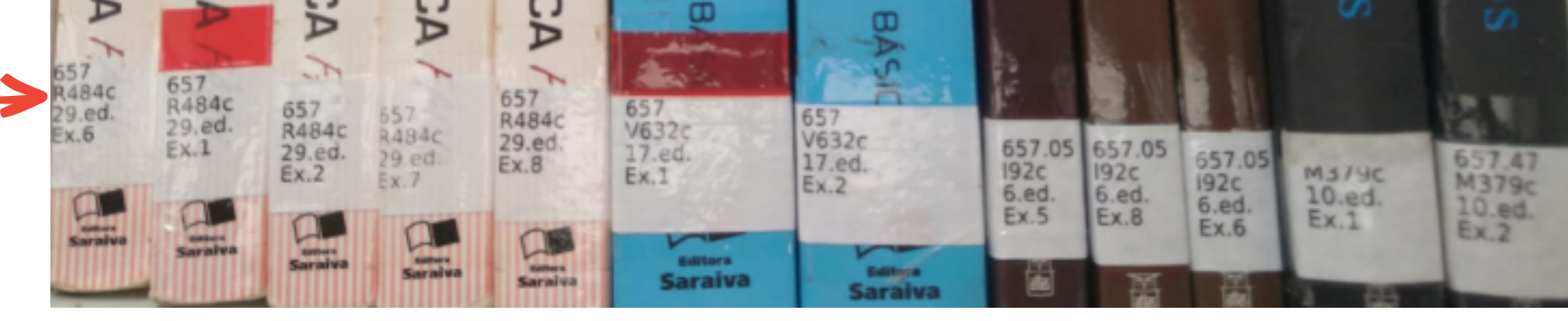

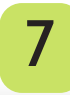

# CUIDADOS AO RETIRAR O LIVRO DA ESTANTE

Após a identificação do livro retire-o da estante, com cuidado, se for leválo emprestado, dirija-se ao balcão de atendimento da biblioteca. Mas caso queira apenas consultá-lo na biblioteca, após o uso deixe-o em cima da mesa, que a equipe da biblioteca guardará.

> Ao retirar o livro da estante, tenha cuidado de não pegar pela parte superior da lombada, ela é frágil e pode danificar o livro.

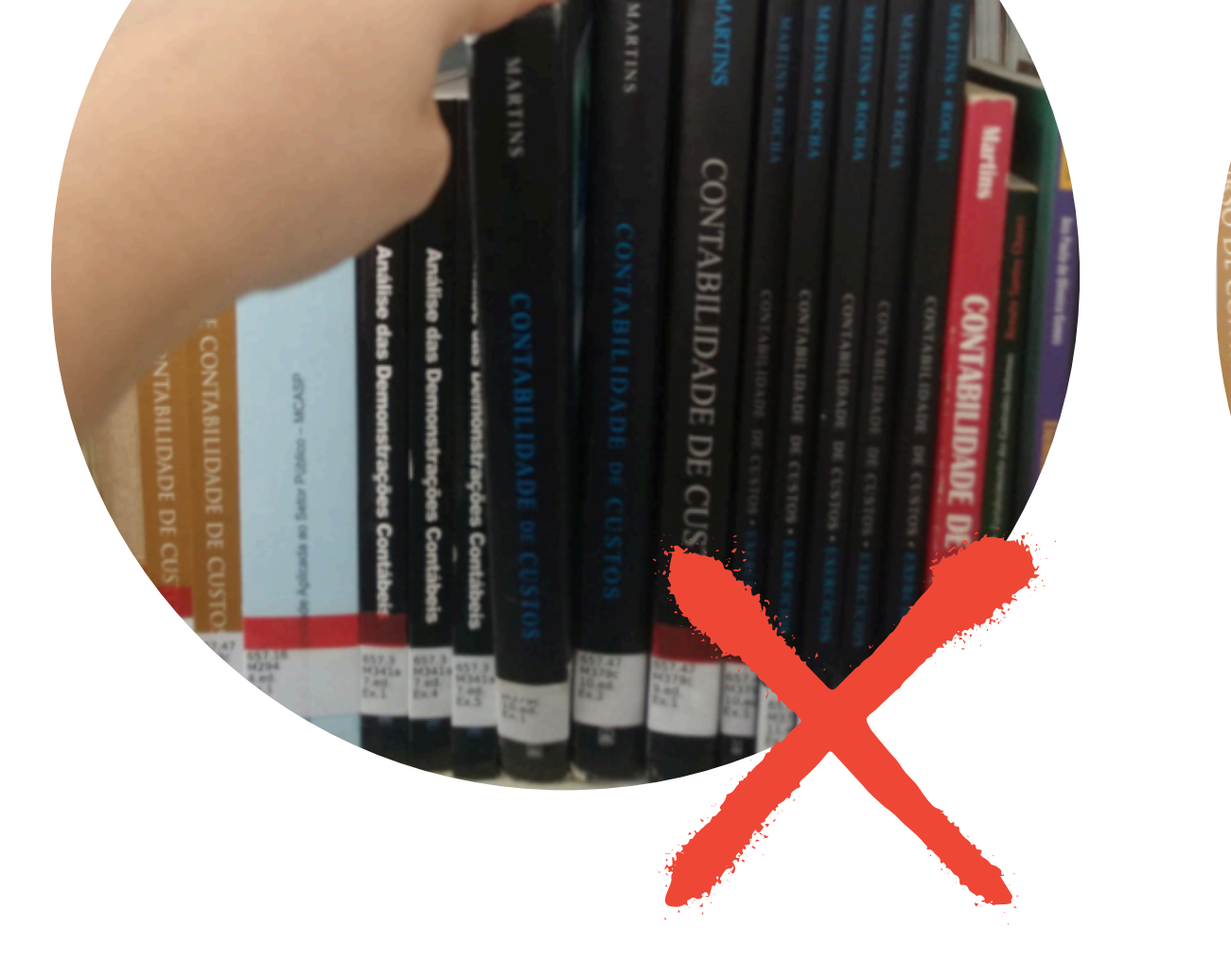

# **BONS ESTUDOS!**

CONTABILIDADE DE C

USTOS

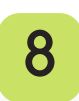

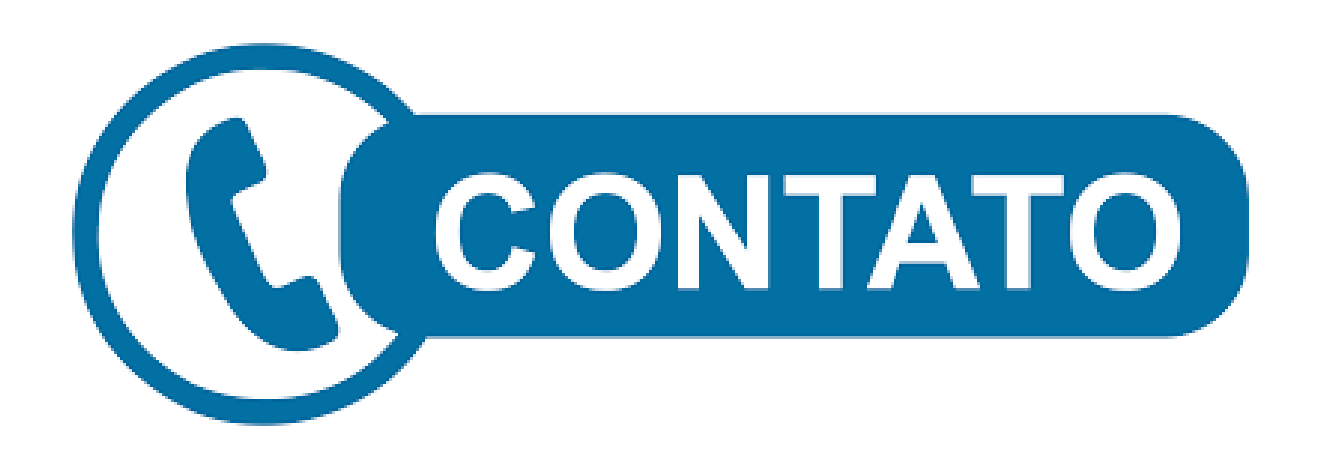

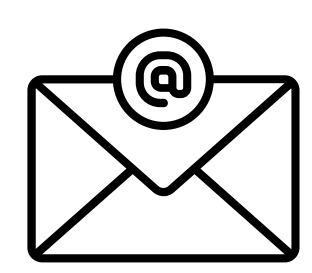

biblioteca.guarabira@ifpb.edu.br

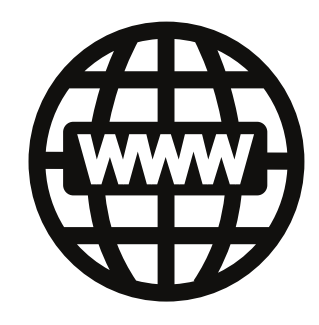

https://biblioteca.ifpb.edu.br/

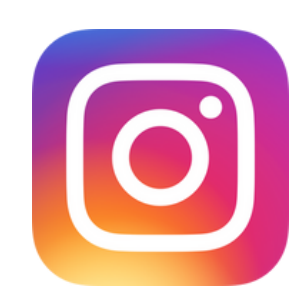

@biblioteca.ifpb.gba

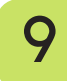